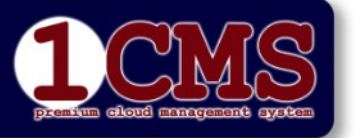

### KAPITEL G:

Rel.:1. Feb. 2022

Autor: Peter Kremmel

### Auftragsbearbeitung Rechnungslauf

Seite: 1/9

# Allgemeines

Der Rechnungslauf dient zur gleichzeitigen Abrechnung mehrerer Kunden in einem Arbeitsgang. Grundlage dafür ist die (Rechnungs)Periode, die im Normalfall für monatliche Verrechnung im Auftragsstamm auf auf "m" zu stellen ist. Wenn nicht gewünscht ist, dass alle Aufträge in einem Arbeitsgang abgerechnet werden, können dem "m" beliebige Zeichen von 0-9, A-Z und a-z hinzugefügt werden um eine Unterscheidung zu treffen. Sonderzeichen sind nicht erlaubt. Das "m" muss aber in jedem Fall am Anfang eingetragen werden, da es generelle Steuerfunktionen des Ablaufs auslöst. Hier im Handbuch wurde als Periode "mt" gewählt, es könnte aber genau so gut z.B. "m4010" heißen, wenn damit z.B. eine bestimmte Erlösgruppe abgerechnet werden soll.

### WICHTIGER HINWEIS:

Das System setzt Voraus, dass ein Rechnungslauf immer für das Vormonat erfolgt, bzw. bei der Einstellung "Verrechnung im vorhinein" (im Kundenstamm zu setzen) für das aktuelle Monat. Das Rechnungsdatum ist dabei nicht relevant. Für die Ermittlung der zu verrechnenden Positionen wird ausschließlich das Systemdatum heran gezogen.

# Programmaufruf

Wählen Sie die Auftragsbearbeitung und dort den Menüpunkt "Rechnungslauf".

| Angem | eldet als Client: <b>testfirma</b> Use | r:pkr  | ΗΑυρτϊ    | ÌBERSICHT   |
|-------|----------------------------------------|--------|-----------|-------------|
|       | Auftragsverwaltung                     | Einz   | ugsliste  | Kontoauszug |
|       | Rechnungslauf                          | Export | CSV (BMD) | Mailjob     |
|       | Ausgabe Postfakturen                   | M      | ahnen     | ER-Buchung  |

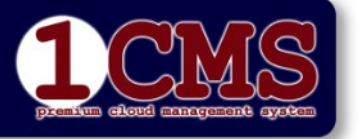

### **KAPITEL G:**

Rel.:1. Feb. 2022

Autor: Peter Kremmel

Seite: 2/9

LOGOUT | DE | ? |

# Ablauf

## Programmfortschrittsanzeige

Sie sehen nun im ersten Teil den Programmfortschritt mit den 10 Punkten aus denen der Rechnungslauf besteht. Der aktuelle Punkt ist Grün unterlegt.

Die einzelnen Schritte laufen automatisch ab, nur bei jenen, die mit gekennzeichnet sind, werden Eingaben von Ihnen erwartet.

| Angemeldet als Client: <b>testfirma</b> User: <b>pkr</b>                                                                                                    | 1CMS DATABASE 3.0                                                                           | (RECHNUNGS                                                   | LAUF)                                           |                                            |                                           |                                 |
|----------------------------------------------------------------------------------------------------|---------------------------------------------------------------------------------------------|--------------------------------------------------------------|-------------------------------------------------|--------------------------------------------|-------------------------------------------|---------------------------------|
|                                                                                                    | Programm                                                                                    | fortschrit                                                   | t                                               |                                            |                                           |                                 |
| Verrechnungsdaten<br>eingeben<br>DB-Backup Datensammlung                                                                                                    | Kontrolle<br>Verarbeitung                                                                   | PDF erzeugen                                                 | Fakturenjournal                                 | Mailversandliste<br>kontrollieren          | Mailversand                               | PDF speichern                   |
| = Benutzereingriff erforderlich  = Prozess läuft gerade Desigde (Versechnungssonde):                                                                                | . 🗸 – Prozess erfolgreich abgesch                                                           | ilossen. <b>STOP</b> – Abbruc                                | th wegen eines une                              | rwarteten Fehlers. H                       | andlunsanweisung b                        | eachten!                        |
| Zeitraum(nicht erforderlich bei Periode m):<br>Start mit Rechnungsnummer:<br>Rechnungsdatum:<br>Vordruck erzwingen:                                                 | BRIEF SO                                                                                    | (d<br>2166<br>2020-12-23                                     | lefault=lfd.Mon.                                | od -1 je nach Kun                          | dendaten)                                 |                                 |
|                                                                                                    | RECHNU                                                                                      | NGSLAUF                                                      |                                                 |                                            |                                           |                                 |
| <b>Option:</b><br>Wurde der Rechnungslauf abgebroc<br>vor diesem Rechnungslauf zurück g<br>verändert wurde damit verloren ist.<br>Artikel- und Verwaltungsstamm sov | hen oder kam es zu<br>esetzt werden. Beac<br>Dies gilt sowohl für<br>vie in allen anderen l | einem Fehler<br>hten sie aber<br>Auftragsdate<br>Datenbanker | r, kann hie<br>r, dass ALL<br>en als aucl<br>n! | r die Daten<br>ES was seil<br>h alle Änder | bank auf de<br>t diesem Ze<br>rungen im l | en Stand<br>eitpunkt<br>Kunden- |
| Hier wird der Datenbankbestand vor dem letzt<br>vorgeschlagen, Sie können aber auch einen frü                                                                       | en Rechnungslauf<br>iheren Zustand wählen:                                                  | Rollback to:1                                                | 16.12.2020 1                                    | 2:12 (Erstellt                             | von User:pki                              | 7)                              |
| Geben Sie zur Bestätigung "ROLLBACK" ins ne<br>klicken Sie auf AUSFÜHREN:                                                                                           | benstehende Feld ein und                                                                    |                                                              |                                                 |                                            |                                           |                                 |
|                                                                                                    | AUSFU                                                                                       | DHREN                                                        |                                                 |                                            |                                           |                                 |

# Eingaben

Füllen Sie die Eingabemaske im Mittelteil aus:

Periode/Verrechnungscode: Diese muss mit "m" beginnen und kann danach beliebige Zusätze haben, die mit jenen im Auftragsstamm übereinstimmen.

Zeitraum:

Beginnt die Periode mit "m" wird als Zeitraum automatisch das aktuelle Monat -1 angenommen. In der Rechnung steht dann unter

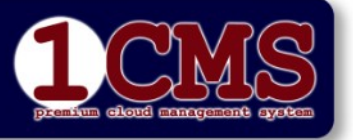

| KAPITEL G:        |                      | Auftragsbearbeitung Rechnungslauf |
|-------------------|----------------------|-----------------------------------|
| Rel.:1. Feb. 2022 | Autor: Peter Kremmel | Seite: 3/9                        |

|                            | der Rechnungszeile z.B.: (Periode: 11/2020). Tragen Sie hier jedoch     |
|----------------------------|-------------------------------------------------------------------------|
|                            | erwas ein (egal was) wird dieser fext genommen. Dies ist z.B. sinnvoli, |
|                            | wenn ein Rumptmonat oder eine andere als die Monatsperiode              |
|                            | ausgewiesen werden soll.                                                |
| Start mit Rechnungsnummer: | Hier wird automatisch die nächste laufende Nummer vorgeschlagen.        |
|                            | Achtung, eine Änderung sollte nur bei triftigen Gründen und unter       |
|                            | Einhaltung aller buchhalterischen Vorschriften vorgenommen              |
|                            | werden.                                                                 |
| Rechnungsdatum:            | Hier wird der aktuelle Tag vorgeschlagen. Wenn Sie das Datum            |
| -                          | Ändern achten Sie auf die Konsistenz der Fakturendaten!                 |
| Vordruck erzwingen:        | Rechnungen, die per Email versandt werden, erhalten automatisch         |
| -                          | den Eindruck des Briefkopfs und der Fußzeile. Rechnungen die per        |
|                            | Post versandt werden (Einstellung im Kundenstamm) erhalten diesen       |
|                            | Eindruck nicht, da davon ausgegangen wird, dass diese auf               |
|                            | Briefpapier-Vordruck ausgegeben werden. Ein Häkchen an dieser           |
|                            | Stelle verursacht, dass alle Rechnungen den Eindruck bekommen.          |

Nach dem Ausfüllen aller Felder klicken Sie auf "Rechnungslauf" oder "ABBRUCH" wenn Sie es sich anders überlegt haben. Bedenken Sie, dass der Rechnungslauf bei einer großen Rechnungszahl auch mehrere Stunden dauern kann.

Nach klick auf "Rechnungslauf" werden alle betroffenen Datenbanken (Auftragsstamm, Auftragszeilen, Kunden, Artikel) auf "Readonly" gesetzt, d.h. es können keine Veränderungen vorgenommen werden, bis der Rechnungslauf abgeschlossen ist. Ansehen ist immer möglich.

Die Funktionen "BRIEF SONDERTEXT" und "Option:" werden am Ende des Kapitels beschrieben.

# Rechnungslauf

Im ersten Schritt wird die gesamte Datenbank gesichert um im Fehlerfall ein Rollback durchführen zu können.

|                                                                                                    | P                                                        | rogramm                                                             | nfortschri                                                                                                    | itt                                                            |                                                     |                                                   |                           |
|----------------------------------------------------------------------------------------------------|----------------------------------------------------------|---------------------------------------------------------------------|----------------------------------------------------------------------------------------------------|----------------------------------------------------------------|-----------------------------------------------------|---------------------------------------------------|---------------------------|
|                                                                                                    | na tananta                                               | Ventorburg                                                          | aDe attendan                                                                                                    | Pelitureripurtiel                                              | Nationsandiate<br>Accentiateure                     | Philoscard                                        | PCP application v         |
|                                                                                                    |                                                          |                                                                     |                                                                                                    |                                                                |                                                     |                                                   |                           |
|                                                                                                    |                                                          | aller Da                                                            | atenbai                                                                                                    | nken w                                                         | ird ges                                             |                                                   | oen. Danach               |
| Aktueller Be<br>Dieser Prozess kann nicht abgebroche<br>können Sie das Browserfenster sch                                                    | estand a<br>n werden! Bitte v<br>ließen. Sie werde       | aller Da<br>warten Sie ab b<br>n auf der Starts<br>nanuelle Eingri  | is dieser Abger<br>seite der Auftra<br>ff erforderlich b                                                             | nken w<br>ichlossen ist, u<br>gsbearbeitung<br>st.             | <b>ird ges</b><br>m eventuelle Fo<br>darauf hingewi | <b>ichert</b><br>ehler zu erken<br>esen, wenn de  | nen. Danach<br>er nàchste |
| Aktueller Be<br>Dieser Prozess kann nicht abgebroche<br>können Sie das Browserfenster schi<br>DB Server:                                     | estand a<br>n werden! Bitte v<br>leften. Sie werde<br>s  | aller Da<br>warten Sie ab b<br>n auf der Starts<br>nanuelle Eingrif | is dieser Abger<br>seite der Auftra<br>If erforderlich is<br>1AA1CMS.inn                                             | nken w<br>ichlossen ist, u<br>gisbearbeitung<br>st.<br>onet.at | <b>ird ges</b><br>n eventuelle Fr<br>darauf hingewi | <b>Sichert</b><br>ohler zu erken<br>esen, wenn de | nen. Danach<br>er nächste |
| Aktueller B<br>Dieser Prozess kann nicht abgebroche<br>können Sie das Browserfenster sch<br>28 Server:<br>Datenbank:                         | estand a<br>n werden! Bitte w<br>liefien. Sie werde      | varten Sie ab b<br>n auf der Starts<br>nanuelle Eingri              | is dieser Abger<br>seite der Auftra<br>ff erforderlich is<br>1AA1CMS.inn<br>c9innonet                                | nken w<br>ichlossen ist, u<br>igsbearbeitung<br>st.<br>onet.at | rird ges<br>m eventuelle Fr<br>darauf hingewi       | <b>sichert</b><br>thler zu erken<br>esen, wenn de | nen. Danach<br>er nächste |
| Aktueller B<br>Dieser Prozess kann nicht abgebrache<br>können Sie das Browserfenster sch<br>D8 Server:<br>Datenbank:<br>Client:              | estand a<br>n werdent Bitte w<br>lieffen. Sie werde<br>g | varten Sie ab b<br>n auf der Start<br>nanuelle Eingrif              | is dieser Abger<br>selte der Auffra<br>ff erforderlich i<br>1AA1CMS.inn<br>c9innonet<br>testfirma                    | nken w<br>achlossen ist, u<br>gsbearbeitung<br>st.<br>onet.at  | ird ges<br>m eventuelle Fi<br>darauf hingewi        | sichert<br>nier zu erken<br>esen, wenn de         | nen. Danach<br>er nàchste |
| Aktueller B<br>Dieser Prozess kann nicht abgebroche<br>können Sie das Browserfenster sch<br>DB Server:<br>Datenbank:<br>Client:<br>Benutzer: | estand a<br>n werdeni Bitte v<br>lieflen. Sie werde      | aller Da<br>warten Sie ab b<br>n auf der Starts<br>nanwelle Eingri  | atenbai<br>is dieser Abges<br>seite der Auftra<br>reforderlich i<br>IAA1CMS.inn<br>c9innonet<br>testfirma<br>c9pk1aa | nken w<br>achlossen ist, u<br>gsbearbeitung<br>st.<br>onet.at  | ird ges<br>n eventuelle Fi<br>darauf hingewi        | ichert                                            | nen. Danach<br>er nächste |

### DOKUMENTATION

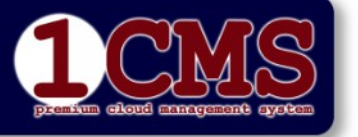

Auftragsbearbeitung Rechnungslauf

### **KAPITEL G:**

Rel.:1. Feb. 2022

Autor: Peter Kremmel

Seite: 4/9

Dieser Vorgang wie auch der nachfolgende "Datensammlung" läuft automatisch ab. Kommt es dabei zu einem Fehler, wird eine Fehlerbeschreibung samt Behebungsvorschlag angezeigt, mit vorangestelltem

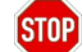

|                                                      |                                                       |                                                                                      |                                             |                                  |                                |                                               | LOGOUT                                | DE   ?                        |
|------------------------------------------------------|-------------------------------------------------------|--------------------------------------------------------------------------------------|---------------------------------------------|----------------------------------|--------------------------------|-----------------------------------------------|---------------------------------------|-------------------------------|
| Angemeldet a                                         | ls Client: <b>testfirm</b>                            | na User: <b>pkr</b>                                                                  | 1CMS DATABASE                               | 3.0 (RECHNU                      | JNG)                           |                                               |                                       | MS                            |
|                                                      |                                                       |                                                                                      | Programm                                    | fortschri                        | itt                            |                                               |                                       |                               |
| Verrechnungsdaten<br>eingeben                        |                                                       | Datensammlung                                                                        | Verarbeitung                                | PDF erzeugen                     | Fakturenjournal                | Mailversandliste<br>kontrollieren<br>Mailvers | and PDI                               | speichern                     |
| = Benutzereir                                        | griff erforderlich 🚺 :                                | = Prozess läuft gerade. 🗹 :                                                          | = Prozess erfolgreich abges                 | chlossen. <mark>STOP</mark> = Ab | bruch wegen eines u            | nerwarteten Fehlers. Handlunsan               | weisung beach                         | en!                           |
|                                                      |                                                       | Ein                                                                                  | gaben prüfen u                              | nd Vorgang                       | starten:                       |                                               |                                       |                               |
| Abrechnungsp                                         | eriode:                                               |                                                                                      |                                             | mt                               |                                |                                               |                                       |                               |
| Periodendatur                                        | n:                                                    |                                                                                      |                                             | 2020-12                          |                                |                                               |                                       |                               |
| Angabe Zeitra                                        | um:                                                   |                                                                                      |                                             |                                  |                                |                                               |                                       |                               |
| Start mit Rech                                       | inungsnummer:                                         |                                                                                      |                                             | 2166                             |                                |                                               |                                       |                               |
| Rechnungsdat                                         | um                                                    |                                                                                      |                                             | 2020-12-23                       |                                |                                               |                                       |                               |
| Vordruck erzw                                        | ingen:                                                |                                                                                      |                                             |                                  |                                |                                               |                                       |                               |
| 11 Rechnu                                            | ngen werden                                           | ausgegeben                                                                           |                                             |                                  |                                |                                               |                                       |                               |
| Nach klick<br>Datenmen<br>die Mailver                | auf <b>[START]</b><br>ge länger dau<br>sandliste zu l | können Sie das I<br>Iern. Sie werden<br>kontrollieren ist!                           | Browserfenster<br>in der Startseit<br>START | Schließen,<br>e der Auftr        | die nächste<br>agsbearbei<br>¤ | en Schritte können<br>tung daraufh hing       | je nach<br>ewiesen                    | , wenn                        |
| Ku.Nr.                                               | Auftragsnr.                                           | Bezeichnung                                                                          |                                             | Fi                               | rma1                           |                                               | Ktr.                                  | Per.                          |
| 1288961501                                           | 1377209478                                            | IPTV N                                                                               |                                             |                                  |                                | 88 1090 Wi                                    | en                                    | mt                            |
| 1422720756                                           | 1425790642                                            | I WI Anbindung F                                                                     |                                             |                                  |                                |                                               | SCA                                   | mt                            |
| 19.1/1.191.10                                        | 1433760043                                            |                                                                                      |                                             |                                  |                                |                                               | 304                                   | inc                           |
|                                                      |                                                       | wien                                                                                 |                                             |                                  |                                |                                               | -                                     |                               |
| 1436016308                                           | 1436016375                                            | LWL Anbindung F                                                                      |                                             |                                  |                                |                                               | Blizzn                                | etmt                          |
| 1436016308                                           | 1436016375                                            | Wien<br>LWL Anbindung F<br>Wien                                                      |                                             |                                  |                                |                                               | Blizzn                                | etmt                          |
| 1436016308<br>1436023670                             | 1436016375<br>1436023680                              | Wien<br>LWL Anbindung F<br>Wien<br>blizznetbestellunfi                               |                                             |                                  |                                |                                               | Blizzn                                | et mt                         |
| 1436016308<br>1436023670<br>1452247988               | 1436016375<br>1436023680<br>1436204835                | Wien<br>LWL Anbindung F<br>Wien<br>blizznetbestellunf<br>telefontest 1               |                                             |                                  |                                | i/1 1140 Wi                                   | Blizzn<br>Blizzn<br>en iptv           | et mt<br>et mt<br>mt          |
| 1436016308<br>1436023670<br>1452247988<br>1436472614 | 1436016375<br>1436023680<br>1436204835<br>1436472697  | Wien<br>LWL Anbindung F<br>Wien<br>blizznetbestellurf<br>telefontest 1<br>Blizznet F |                                             |                                  |                                | i/1 1140 Wi<br>Wien                           | Blizzn<br>Blizzn<br>en iptv<br>Blizzn | et mt<br>et mt<br>mt<br>et mt |

Die erfolgreich durchgeführten Schritte werden durch 🗸 gekennzeichnet.

Im Schritt "Kontrolle" haben Sie nun letztmals die Möglichkeit die Angaben zu prüfen. Am Fuß werden alle zur Verrechnung gelangenden Kunden (mit übereinstimmender Abrechnungsperiode) aufgelistet. Diese Liste berücksichtigt aber noch nicht, ob es beim jeweiligen Kunden im aktuellen Zeitraum verrechenbare Daten gibt!

Hier ist ein Abbruch noch ohne Probleme durch klick auf "ZURÜCK" möglich.

Klicken Sie auf "START" wenn die angezeigten Daten Ihnen schlüssig erscheinen.

Danach können Sie das Browserfenster schließen, die weiteren Prozesse laufen automatisch ab und können je nach Datenmenge länger dauern. Sie werden in der Hauptübersicht der Auftragsbearbeitung über den Aktuellen Stand des Vorgangs informiert.

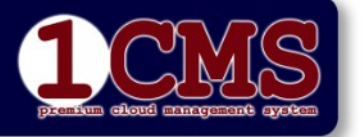

### KAPITEL G:

Rel.:1. Feb. 2022

Autor: Peter Kremmel

Seite: 5/9

## Mailversand

| emeldet als Client: <b>testfirma</b> User: <b>pkr</b> | НАИРТÜВ                  | ERSICHT                      | planters eloyed ganogement ap |
|-------------------------------------------------------|--------------------------|------------------------------|-------------------------------|
| Auftragsverwaltung                                    | Einzugsliste             | Kontoauszug                  | Fakturendownload              |
| Rechnungslauf                                         | Export CSV (BMD)         | Mailjob                      | Statistiken                   |
| Ausgabe Postfakturen                                  | Mahnen                   | ER-Buchung                   | Telefongeb -Import            |
| 2020-12-23 15:12:59 RECHNUNGS                         | SLAUF JOB VON USER pkr E | BEENDET! Erste Rechnung:2166 | Letzte Rechnung:2173 Bitte    |

Sind alle Rechnungen verarbeitet, sehen Sie dies im grünen Block unter den Menüpunkten der Auftragsverwaltung.

Sie können nun durch klick auf "Rechnungs-Emails versenden" diesen Vorgang starten.

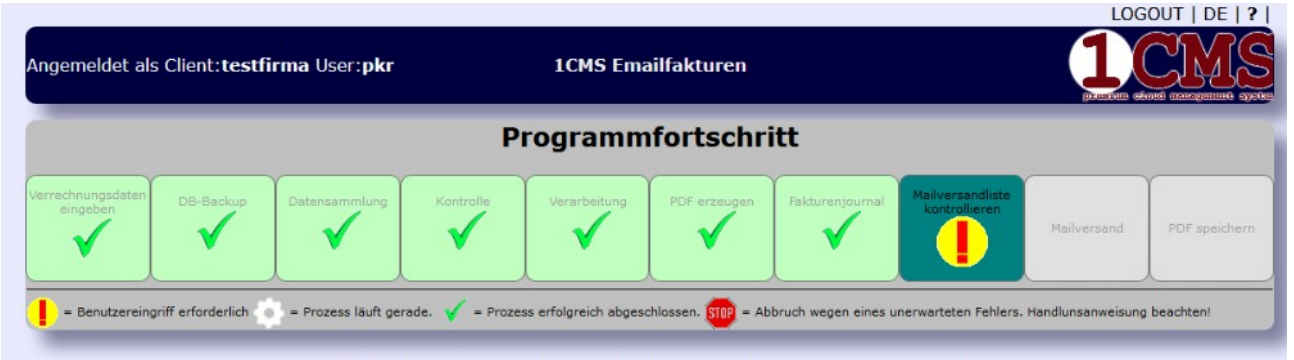

### Kontrolliste aller Fakturen für Mailversand

In diesem Fenster sehen Sie zuerst die Mailkonfiguration (hier nicht dargestellt). Änderungen an dieser Konfiguration sollten nur vom Mailadministrator vorgenommen werden und erfolgen in der Konfigurationsdatei im Parameter "automailsettings". Den Mailtext können Sie in den Auftragshilfsdaten im Parameter "rechnungsversand\_mailtext" ändern. Diese Einstellungen sollten jedoch schon vor dem Rechnungslauf erfolgen!. An beliebiger Stelle im Mailtext können Sie den Platzhalter "[rechnungsnummer]" setzten. Hier wird beim Email die jeweilige Rechnungsnummer des Kunden eingetragen.

| Rechnungen von 2174 bis 2179                                                                                                    |                           |                  |  |  |  |  |
|----------------------------------------------------------------------------------------------------|---------------------------|------------------|--|--|--|--|
| (5)                                                                                                    |                           |                  |  |  |  |  |
| Die Rechnungen werden nicht nach Nummern sondern nach Mailadressen sortiert angezeigt, dadurch ist eine Kontrolle doppelter Emails<br>leichter. Zwei oder mehr selbe Mailadressen werden rot markiert. Duch Klick auf die Nummer ganz links können die PDF-Dokumente betrachtet<br>werden. |                           |                  |  |  |  |  |
| Eine Manuelle Korrektur ist an dieser Stelle nicht möglich, da bereits alle Daten verarbeitet wur<br>Aufrollung gemacht werden!                                                                                                    | den. Gibt es Fehler, muss | s eine komplette |  |  |  |  |
| 1 2174 M- " 1 1 - 1 - 1 - 1 - 1 - 1 - 1 - 1 - 1                                                                                                    | support@1cms.at           | Mailcheck OK!    |  |  |  |  |
| 2 2175 IAA Protesting and her the start 1 40 Wien                                                                                                    | upport t                  | Hebert .         |  |  |  |  |

Sie erhalten eine Liste der durchzuführenden Emails, sortiert nach Mailadressen. Finden sich zweioder mehrmals hintereinander selbe Mailadressen, werden diese rot angezeigt um die Kontrolle zu erleichtern.

### DOKUMENTATION

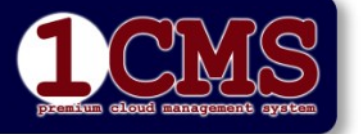

LOGOUT | DE | ? |

Seite: 6/9

### Auftragsbearbeitung Rechnungslauf

KAPITEL G: Rel.:1. Feb. 2022

Autor: Peter Kremmel

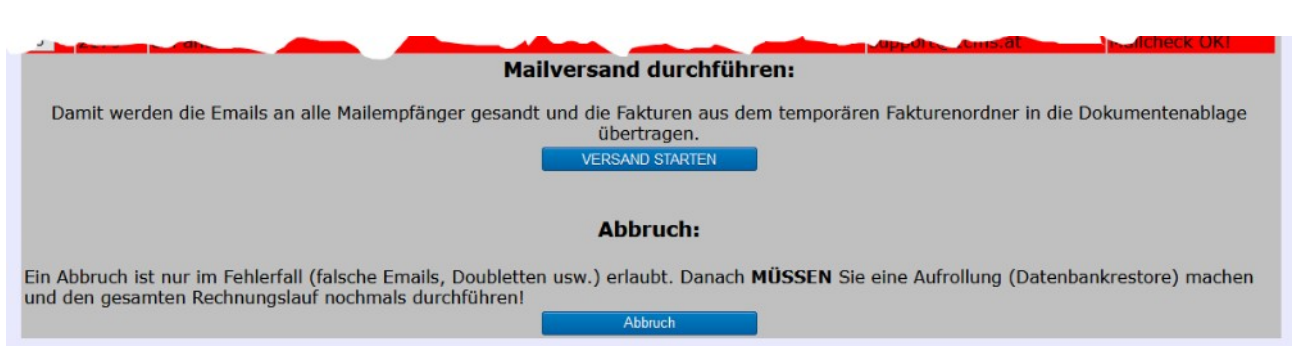

Am unteren Ende der Liste können Sie den "VERSAND STARTEN". Zeigt die Liste Fehler die korrigiert werden müssen, muss auf "Abbruch" geklickt werden. In diesem Fall **muss** der Rechnungslauf rückgängig gemacht werden indem ein Rollback durchgeführt wird. Siehe dazu Kapitel "Rollback"

Nach dem Klick "VERSAND STARTEN" und der Anzeige des Fensters

|                              |           |               | Р         | rogramm      | fortschri    | tt              |                                   |             |               |
|------------------------------|-----------|---------------|-----------|--------------|--------------|-----------------|-----------------------------------|-------------|---------------|
| errechnungsdaten<br>eingeben | D8-Backup | Datensammlung | Kontralle | Verarbeitung | PDF erzeugen | Fakturenjournal | Mailversandliste<br>kontrollieren | Mailversand | PDF speichern |

hanverband harry sie konnen dieses renster han seinesen.

kann dieses Fenster nun geschlossen werden. Der Mailversand kann relativ lang dauern, da zwischen den Emails eine Pause von einigen Sekunden eingebaut ist, um Spam-Mechanismen zu vermeiden. Sie werden in der Hauptübersicht über den aktuellen Status informiert.

| igemeldet als Client: <b>testfirma</b> User: <b>pkr</b> | HAUPTÜBER        | SICHT       |                  |
|---------------------------------------------------------|------------------|-------------|------------------|
| Auftragsverwaltung                                      | Einzugsliste     | Kontoauszug | Fakturendownload |
|                                                         | E                |             | Otatistikas      |
| Rechnungslauf                                           | Export CSV (BMD) | Mailjob     | otatistiken      |

Während des Mailversandes können zwar alle Auftragsdaten betrachtet werden, im linken unteren Fenster sehen sie alle verarbeiteten Fakturen. Sie können aber erst jene Fakturendokumente (PDF) einsehen, für die der Mailversand schon durchgeführt wurde, da erst beim Versand das PDF-Dokument von einem temporären Verzeichnis in das Fakturenverzeichnis kopiert wird.

Der Start eines weiteren Rechnungslaufes ist nicht möglich. Die Anzeige wird alle 30 Sekunden aktualisiert, d.h. Sie sehen dann den aktuellen Stand (welches Email gerade verarbeitet wird) und den Status des Versandes.

Erst wenn alle Emails versandt wurden, können Sie den nächsten Schritt anwählen.

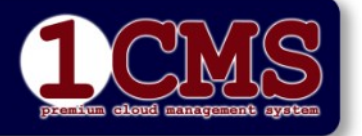

### KAPITEL G:

Rel.:1. Feb. 2022

Autor: Peter Kremmel

Seite: 7/9

## Postfakturen

| Angemeldet als Client: <b>testfirma</b> User: <b>pkr</b> | НАИРТÜВ                              | ERSICHT                                  |                  |
|----------------------------------------------------------|--------------------------------------|------------------------------------------|------------------|
| Auftragsverwaltung                                       | Einzugsliste                         | Kontoauszug                              | Fakturendownload |
| Rechnungslauf                                            | Export CSV (BMD)                     | Mailjob                                  | Statistiken      |
| Ausgabe Postfakturen                                     | Mahnen                               | ER-Buchung                               | TelefongebImport |
| 2020-12-23 23:12:                                        | 14 MAILVERSAND VON USE<br>Ausgabe Po | R pkr ABGESCHLOSSEN (6 Ema<br>stfakturen | ils versandt)    |

Wurden alle Emails versandt erscheint in der Hauptübersicht diese Information. Klicken Sie auf "Ausgabe Postfakturen".

| Angemeldet als Client: <b>testfirma</b> User: <b>pkr</b> | 1CMS Postfakturen                   |  |
|----------------------------------------------------------|-------------------------------------|--|
| Liste                                                    | aller Fakturen für Postversand      |  |
| Rechnungsla                                              | uf vom (Rechnungsdatum): 2020-12-23 |  |

Im darauffolgenden Fenster klicken Sie auf "Start" und es werden alle Rechnungen in ein zip-Archiv kopiert. Es wird das aktuelle Datum angenommen. Haben Sie für einen Rechnungslauf an einem der Vortage noch keinen Postversand gemacht, können Sie auch dieses Datum eintragen.

| An   | gemeldet als Client:t | estfirma User:pkr     | 1CMS Postfakturer                                         | 1                  |                            |
|------|-----------------------|-----------------------|-----------------------------------------------------------|--------------------|----------------------------|
|      |                       | Lis                   | te aller Fakturen für                                     | Postversand        |                            |
| Viev | Rechnungsnummer       | Name                  |                                                           | Versandart         | VERMERK                    |
| 1    | 2171                  | 1                     |                                                           | '- '1 POSTZUSTELLU | ING Adding: 2171.pdf ADDED |
| 2    | 2177                  | 1                     |                                                           | 1 POSTZUSTELLU     | ING Adding: 2177.pdf ADDED |
| 3    | 2183                  | 1AA TESTRUTUE SCHOTLO | New Meula e.u. Goluschlagsti. 172/<br>Hauntilbersicht 7/P |                    | ING Adding: 2183.pdf ADDED |

Nach klick auf "ZIP DOWNLOAD" öffnet sich im Falle von Windows (in der Standardeinstellung) das Fenster...

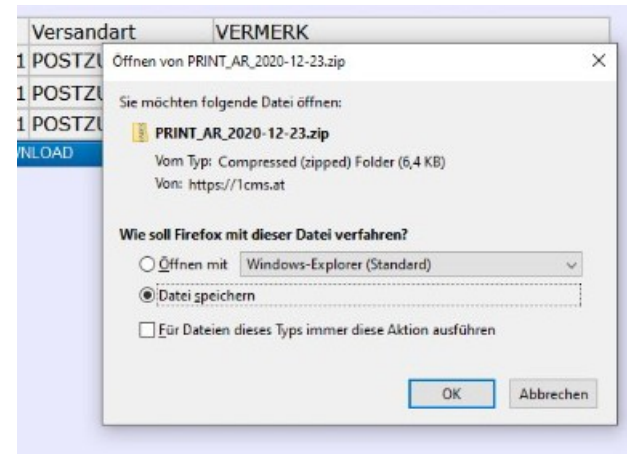

Klicken Sie auf "Datei speichern", damit wird die ZIP-Datei in einem Verzeichnis Ihrer Wahl auf der lokalen Festplatte gespeichert.

Entpacken Sie die Datei mittels Windows-Explorer, sodass alle PDF-Dokumente in einem Verzeichnis gespeichert sind. Mittels PDF-Reader können nun alle Rechnungen geöffnet und ausgedruckt werden.

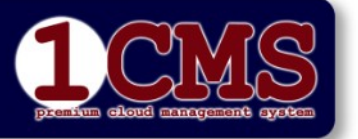

### **KAPITEL G:**

Rel.:1. Feb. 2022

Autor: Peter Kremmel

### Auftragsbearbeitung Rechnungslauf

Seite: 8/9

# Jobprotokoll

Sie können nun in der Hauptübersicht auf "Jobprotokoll" klicken und danach wählen ob Sie das Protokoll (csv-Datei) in Ihrem Tabellenkalkulations-Programm ansehen wollen oder den Rechnungslauf endgültig durch Kick auf "BEENDEN" abschießen. Es wird jedoch empfohlen einen kurzen Blick auf das Jobprotokoll zu werfen, da aufgetretene Fehler hier dokumentiert werden und/oder es als Tabellendokument abzuspeichern. Alle Protokolle werden am Server abgelegt und können auch nachträglich abgerufen werden.

Der Rechnungslauf ist damit beendet!

# Weitere Funktionen

## **Brief Sondertext**

Mit dieser Funktion kann ein zusätzlicher Text auf die Rechnungen gedruckt werden. Dabei kann nach allen Feldern im Kundenstamm selektiert werden und so der Zusatztext nur an ausgewählte Kunden gesandt werden.

| Periode/Verrechnungscode:                                                                                                    | Close                                                                                           | and a tria mask Kindendatara)                                                                       |  |  |  |
|----------------------------------------------------------------------------------------------------|-------------------------------------------------------------------------------------------------|----------------------------------------------------------------------------------------------------|--|--|--|
| Start mit Rechnungsnummer:                                                                                                    | Zusatztext auf Rechnungen                                                                       | n. od -1 je nach Kundendaten)                                                                       |  |  |  |
|                                                                                                    | Text wird am unteren Ende der Rechnung angefügt:                                                |                                                                                                    |  |  |  |
|                                                                                                    | Ab sofort bieten wir Ihnen bei einer                                                            |                                                                                                    |  |  |  |
|                                                                                                    | Bindung von 36 Monsten ein TV-Gerat<br>gratis.                                                  |                                                                                                    |  |  |  |
| Option:                                                                                                    | Bindung von 36 Monsten ein TV-Gerat<br>gratis.                                                  |                                                                                                    |  |  |  |
| <b>Option:</b><br>Wurde der Rechnungslauf abgebro                                                                                                    | gratis.<br>Auswahl der Fakturen                                                                 | ier die Datenbank auf den Stand                                                                     |  |  |  |
| <b>Option:</b><br>Wurde der Rechnungslauf abgebro<br>vor diesem Rechnungslauf zurück g<br>verändert wurde damit verloren ist                                     | Auswahl der Fakturen<br>Damit wird ausgewählt, bei welchen Fakturen der Text<br>eingefügt wird: | ier die Datenbank auf den Stand<br>LLES was seit diesem Zeitpunkt<br>ch alle Änderungen im Kunden-  |  |  |  |
| <b>Option:</b><br>Wurde der Rechnungslauf abgebro<br>vor diesem Rechnungslauf zurück g<br>verändert wurde damit verloren ist<br>Artikel- und Verwaltungsstamm so | Auswahl der Fakturen<br>Damit wird ausgewählt, bei welchen Fakturen der Text<br>eingefügt wird: | ier die Datenbank auf den Stand<br>LLES was seit diesem Zeitpunkt<br>Ich alle Änderungen im Kunden- |  |  |  |

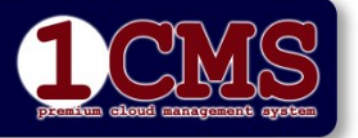

### **KAPITEL G:**

Rel.:1. Feb. 2022

Autor: Peter Kremmel

Seite: 9/9

# Rollback

Haben Sie beim Mailversand auf "Abbruch" geklickt erscheint folgende Meldung:

| Programmfortschritt                                                                                                    |                  |                 |                 |                 |                   |                 |                                |                 |               |
|----------------------------------------------------------------------------------------------------|------------------|-----------------|-----------------|-----------------|-------------------|-----------------|--------------------------------|-----------------|---------------|
| Verrechnungssächen<br>singssäch                                                                                                    | th tacha         | Distantian mang | alarada<br>V    | we arbeitung    | PDF ecologies     | naturesportat   | Maih encar filte<br>kontration | Malvessand      | FOF speickern |
| • smiturelijt feldelik 🕐 - Name internet Karlen Karlen Steven internet Karlen Steven internet Karlen Steven inter |                  |                 |                 |                 |                   | ng übertragen   |                                |                 |               |
| at                                                                                                    | er die Verarbeit | ung wurde durc  | hgeführt.Um die | esen Rechnungsl | auf zu korrigiere | en müssen Sie e | ine Datenbanka                 | Ifrollung mache | nl            |

Klicken Sie nun auf "Hauptübersicht" und sie landen wieder in der Hauptübersicht der Auftragsbearbeitung.

#### ACHTUNG: Alle aus dem Rechnungslauf resultierenden Änderungen in Kunden, Artikel, Aufträge, Journal usw. wurden durchgeführt nur die Rechnungen wurden nicht versandt! Sie MÜSSEN nun ein Rollback durchführen, sonst sind alle Auftragsdaten in der Datenbank inkonsistent!

Wählen Sie in der Hauptübersicht wieder den Programmpunkt "Rechnungslauf". Statt nun Periode usw. einzugeben wählen sie im Bereich "Option" den Zeitpunkt des Rollbacks aus.

| Option:                                                                                                    |                                                                                                    |
|----------------------------------------------------------------------------------------------------|----------------------------------------------------------------------------------------------------|
| Wurde der Rechnungslauf abgebrochen oder kam es zu v<br>vor diesem Rechnungslauf zurück gesetzt werden. Beac<br>verändert wurde damit verloren ist. Dies gilt sowohl für<br>Artikel- und Verwaltungsstamm sowie in allen anderen l | einem Fehler, kann hier die Datenbank auf den Stand<br>hten sie aber, dass ALLES was seit diesem Zeitpunkt<br>Auftragsdaten als auch alle Änderungen im Kunden-<br>Datenbanken! |
| Hier wird der Datenbankbestand vor dem letzten Rechnungslauf<br>vorgeschlagen, Sie können aber auch einen früheren Zustand wählen:                                                                                                 | Rollback to:23.12.2020 23:12 (Erstellt von User:pkr)                                                                                                    |
| Geben Sie zur Bestätigung "ROLLBACK" ins nebenstehende Feld ein und klicken Sie auf AUSFÜHREN:                                                                                                    |                                                                                                    |
| AUSFU                                                                                                    | HREN                                                                                                    |

Als Rollback-Zeitpunkt wird Ihnen der Zeitpunkt unmittelbar vor Start des letzten Rechnungslaufes angeboten, Sie können aber (AUS TRIFTIGEN GRÜNDEN) auch einen anderen früheren Zeitpunkt wählen. Um ein versehentliches Starten zu vermeiden, müssen Sie in das dafür vorgesehene Feld "ROLLBACK" (in Blockbuchstaben) eingeben. Starten Sie den Vorgang dann durch klick auf "AUSFÜHREN".

#### ACHTUNG:

Es wird der GESAMTE Datenbestand auf den gewählten Zeitpunkt zurück gesetzt. <u>Alles</u> was seither in der Auftragsverwaltung verändert wurde ist damit verloren! Dies betrifft nicht nur die Aufträge sondern auch alle Kunden, Artikel, Lieferanten und die historischen Einträge! Ebenso werden die bereits erzeugten PDF-Fakturen (die sich in einem temporären Verzeichnis befinden) gelöscht. Wurde allerdings der Rechnungslauf nicht <u>vor</u> dem Mailversand abgebrochen, sind einerseits alle Rechnungen bereits beim Kunden, andererseits befinden sich auch die Rechnungsbelege (PDF) bereits in der endgültigen Ablage! Dann einen Rollback durchzuführen ist daher extrem problematisch und führt zu umfangreichen manuellen Korrekturarbeiten!